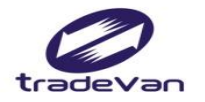

We Bring You To The World. We Bring The World To You.

# 安全衛生履歷智能雲 113年度事業單位暨工作者操作手冊

113/02/15更新版

Copyright 2015 Trade-Van Information Service Co. All rights Reserved

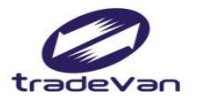

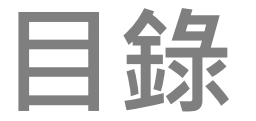

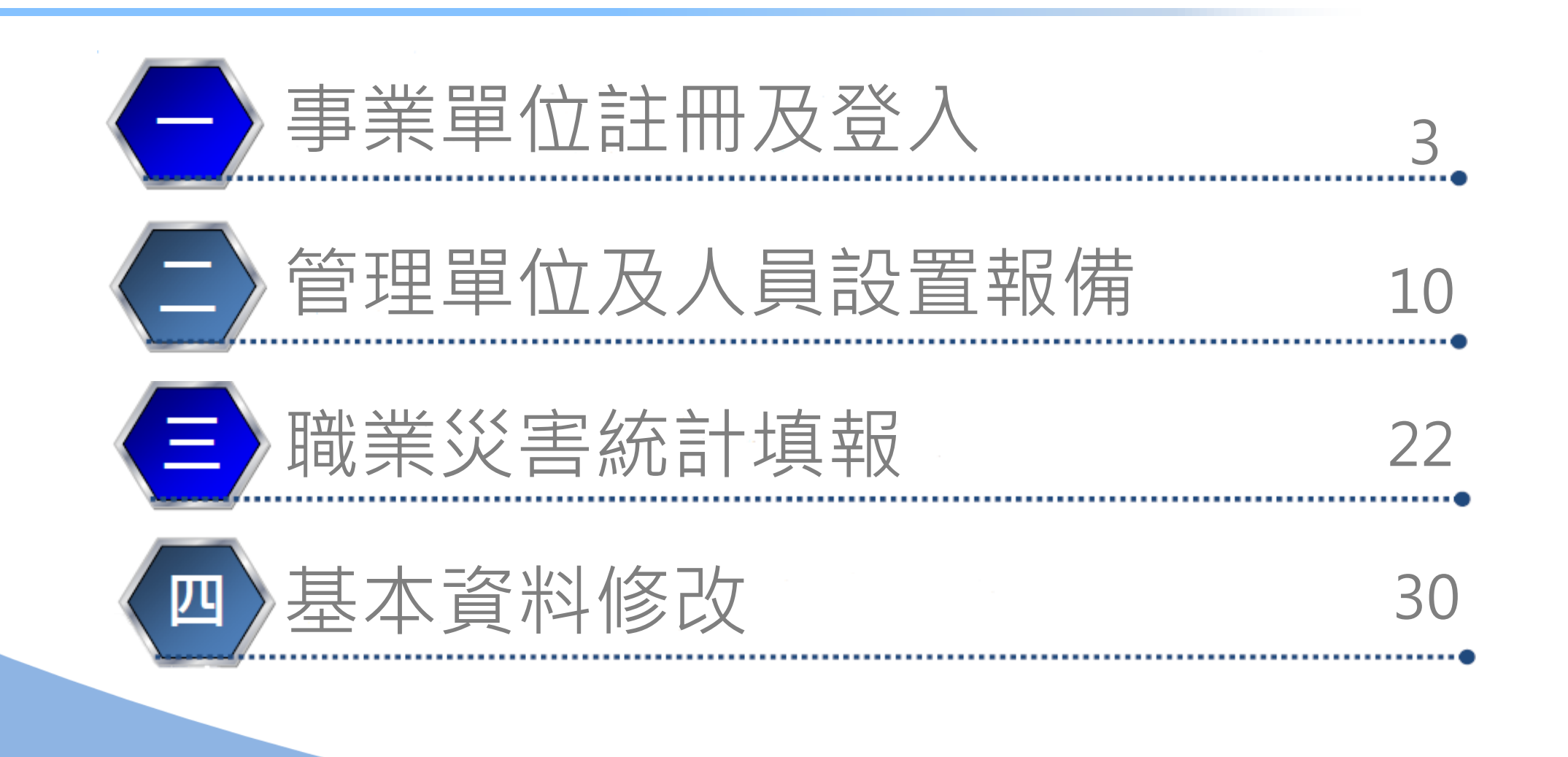

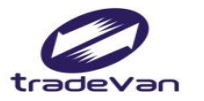

#### 一、事業單位註冊及登入

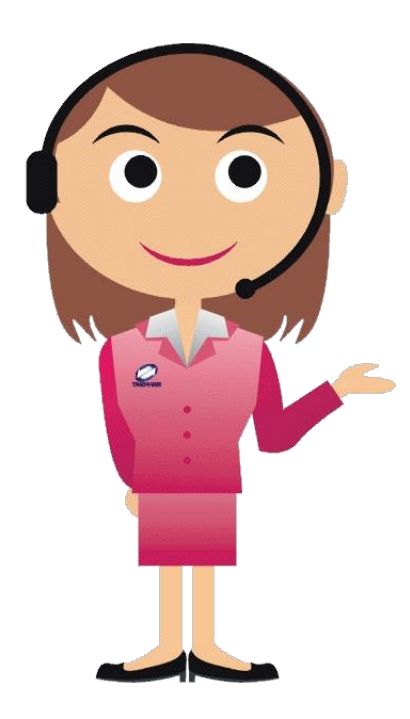

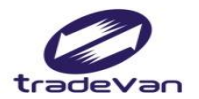

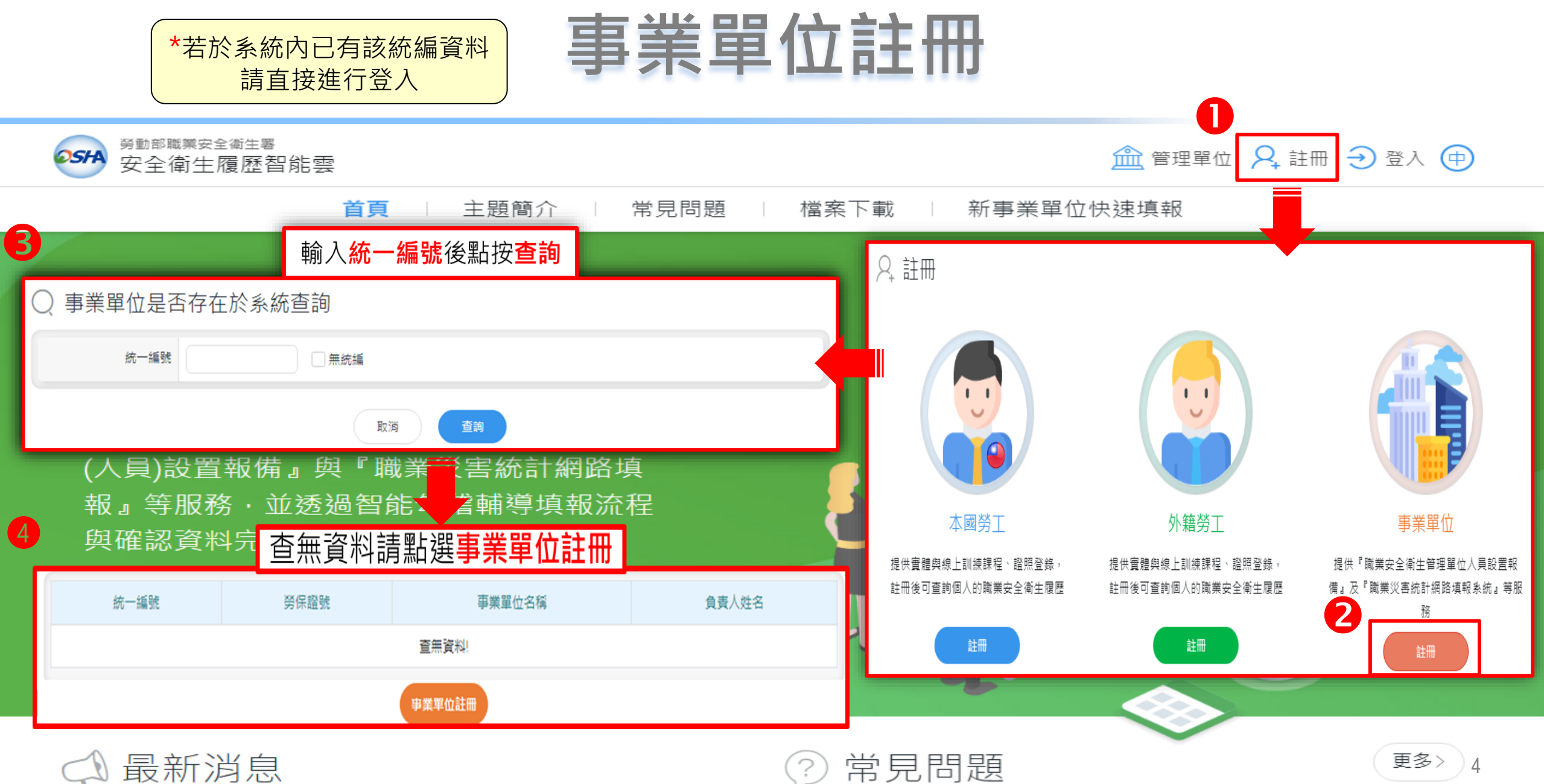

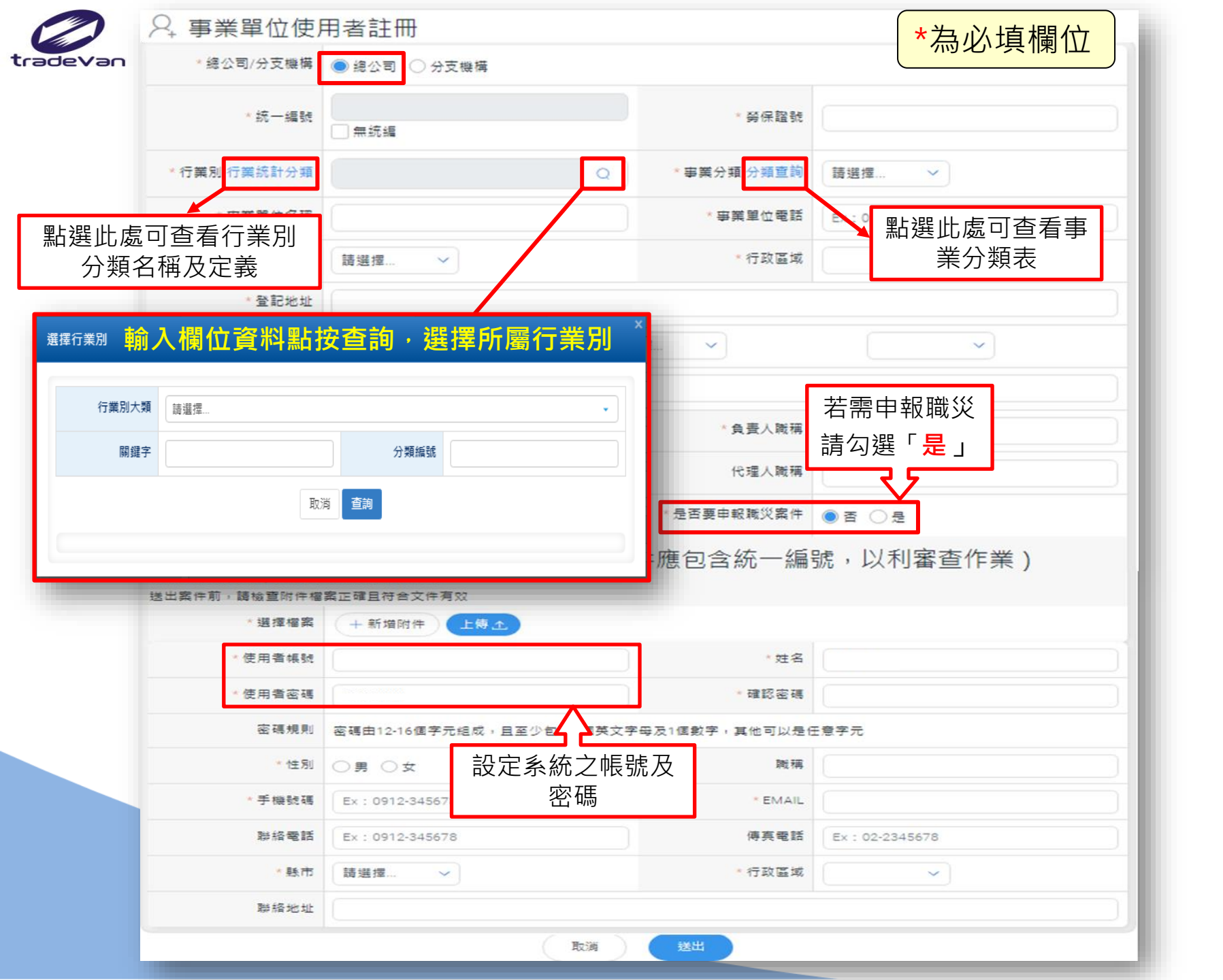

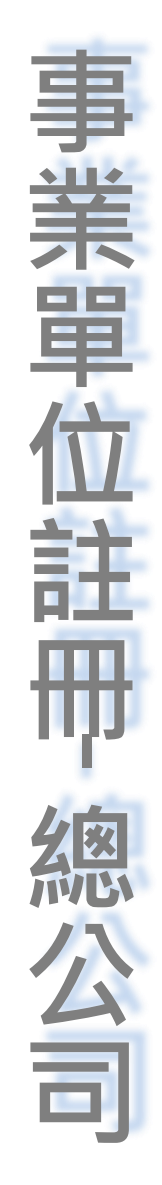

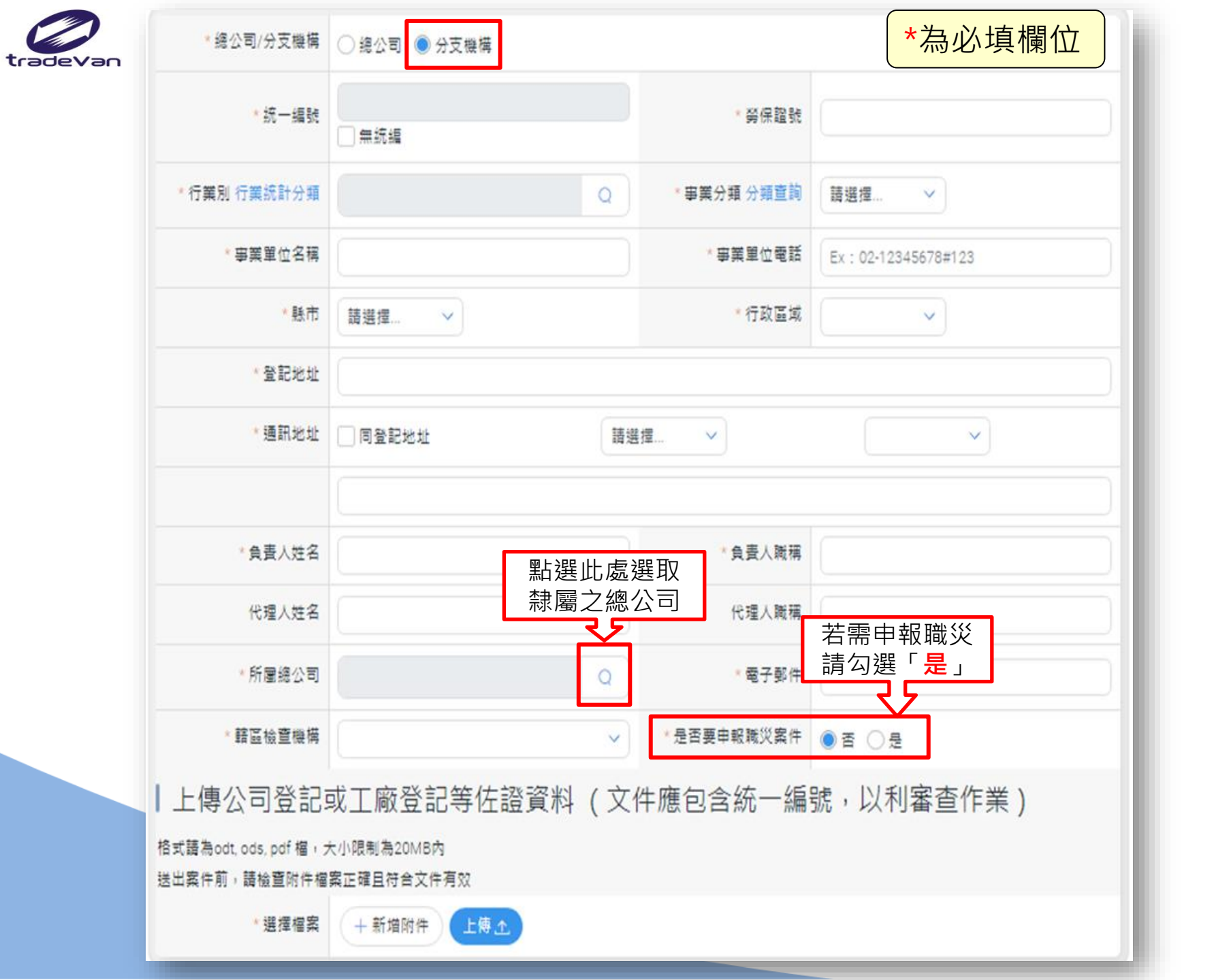

# 業 - -Ē

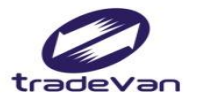

#### 事業單位登入

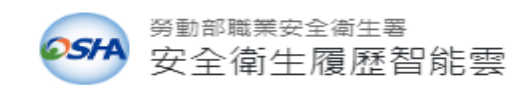

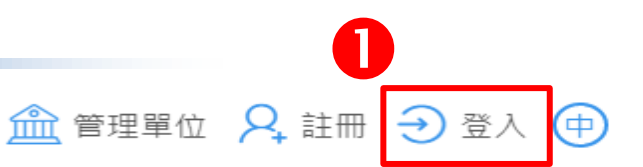

**首頁** 主題簡介 常見問題 檔案下載 新事業單位快速填報

#### 事業單位

提供事業單位進行『職業安全衛生管理』 (人員)設置報備』與『職業災害統計網路報』等服務,並透過智能勾稽輔導填報》 與確認資料完整度。

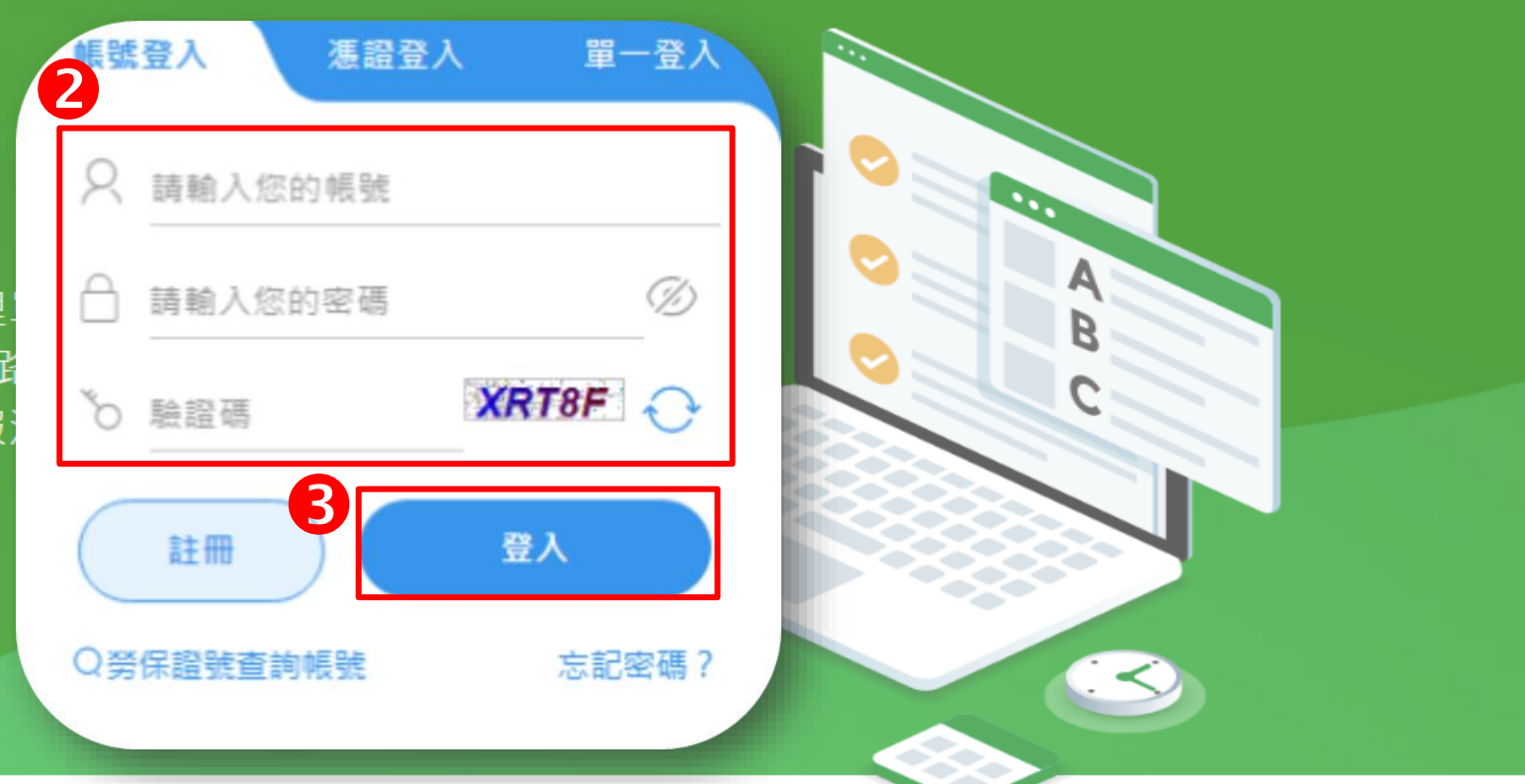

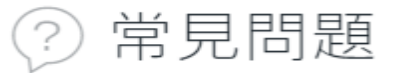

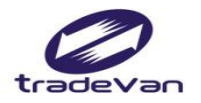

# 事業單位登入-忘記帳號

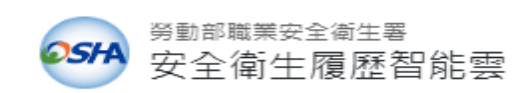

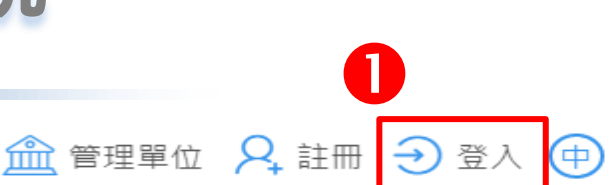

**首頁** 1 主題簡介 1 常見問題 1 檔案下載 1 新事業單位快速填報

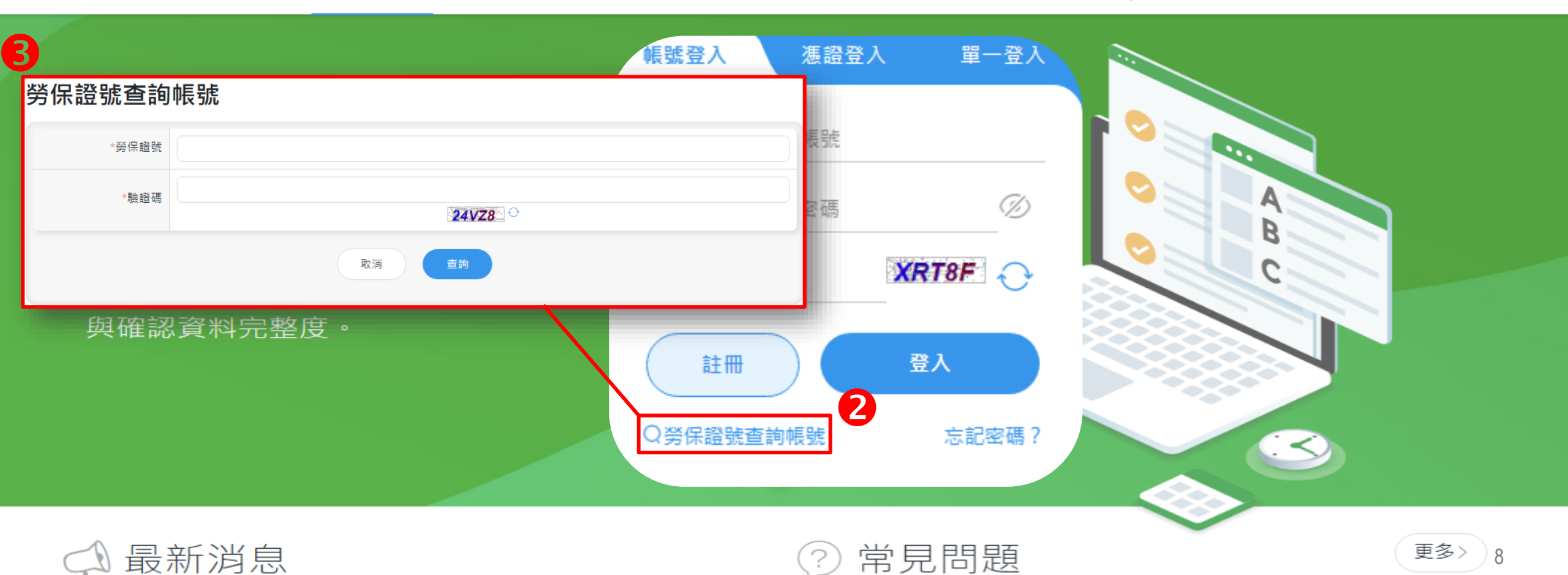

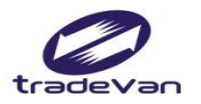

# 事業單位登入-忘記密碼

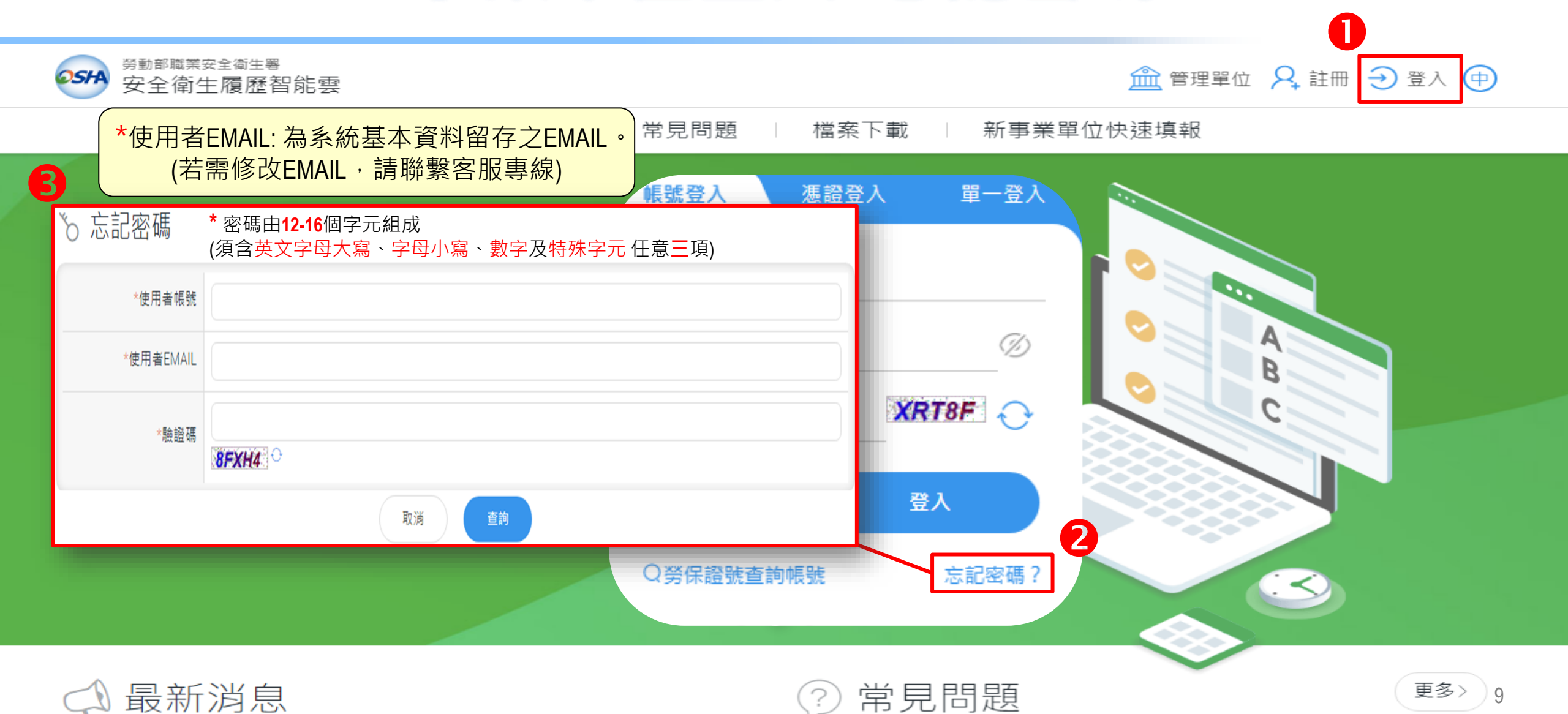

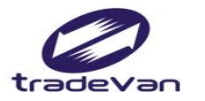

#### 二、管理單位及人員設置報備

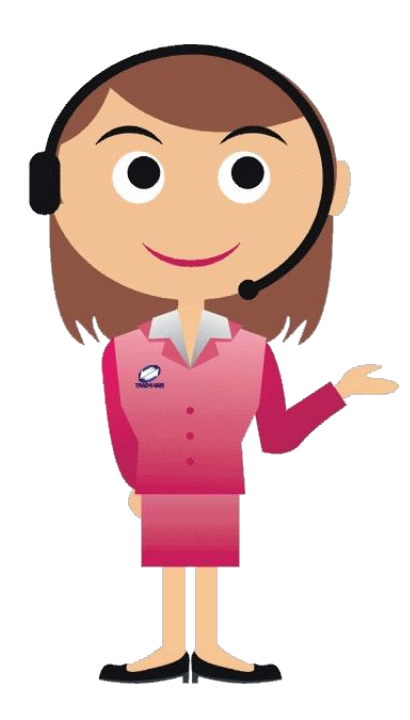

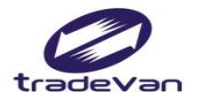

#### 管理單位及人員設置報備-新事業單位

| ● 「上作者安全律          | 的生履歴智能                                |                           |          |             |            |    |       |              |         |                          |                |
|--------------------|---------------------------------------|---------------------------|----------|-------------|------------|----|-------|--------------|---------|--------------------------|----------------|
| 學習資源 +             |                                       | 安全衛生管理!<br><b>≦ %件 ≌雈</b> | 设置管理     | / (FM-01)單位 | 立及人員設置朝    | 履備 |       | +œ           | 本的版     | ( <u>/+</u> ± <u>A</u> ] |                |
| 職業安全衛生管理<br>設置管理   |                                       | 三                         |          |             |            |    |       | 「詞」          | 一查詢條    | 作駒人。」                    |                |
| ● (FM-01)單位及人      | 2                                     | 單位名稱                      | 請選擇      |             |            |    |       |              |         |                          | -              |
| 員設置報備              |                                       | 報備區間                      |          |             |            |    | -     |              |         |                          |                |
| ○ (FM-04)離賦待補      |                                       | 流水號                       |          |             |            |    |       | 審核狀態         | 請選擇     | •                        |                |
| 職業安全衛生管理<br>設置統計 + |                                       | 丁地名稱                      |          |             |            |    |       | 塞核狀態         |         |                          |                |
|                    |                                       | 170 H 114                 |          |             |            |    |       |              | ·阿·廷/车… |                          |                |
| 職業災害統計填報 + 統計      | <b>3</b><br>  報備清單                    | 新增一筆 匯                    | ±        |             |            | 取消 | 查詢    |              |         |                          |                |
| 基本資料管理 +           |                                       |                           |          |             |            |    |       |              |         |                          |                |
|                    | 顯示 25 ▼                               | 項結果                       |          |             |            |    |       |              |         |                          |                |
|                    | · · · · · · · · · · · · · · · · · · · | ¥業單位檔號<br>業單位名稱↓⊾         | <b>^</b> | 流水          | (號 1レ    ╡ |    | 報備類型ル | ◆ 報備日<br>狀態1 | 期<br>↓  | 功能11                     |                |
|                    |                                       |                           |          |             |            | 查  | 無資料!  |              |         |                          |                |
|                    | 顯示第0至                                 | 0 項結果,共                   | )項       |             |            |    |       |              |         | -                        | F頁 <u>11</u> ▶ |

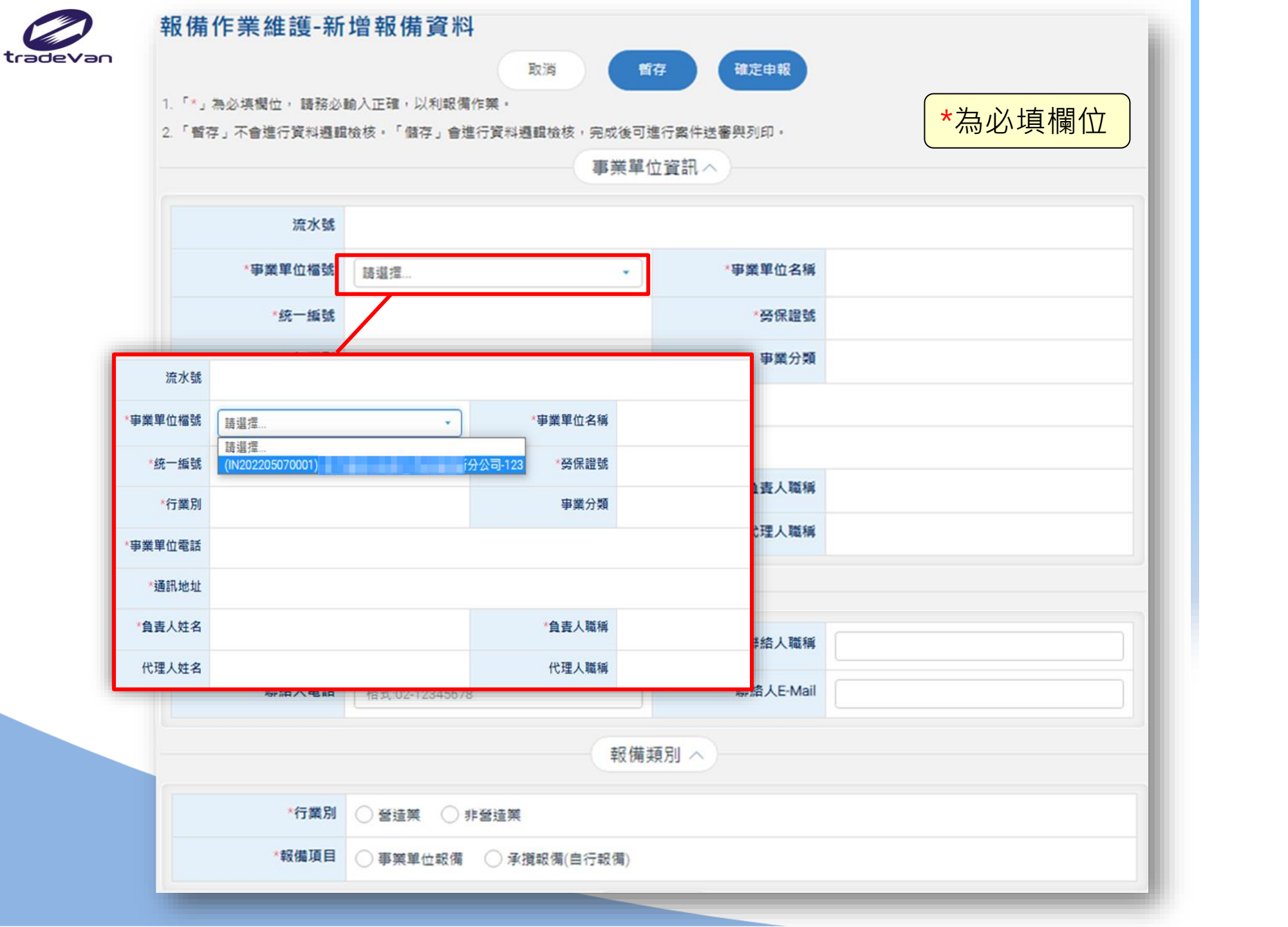

**新增報備資料** 

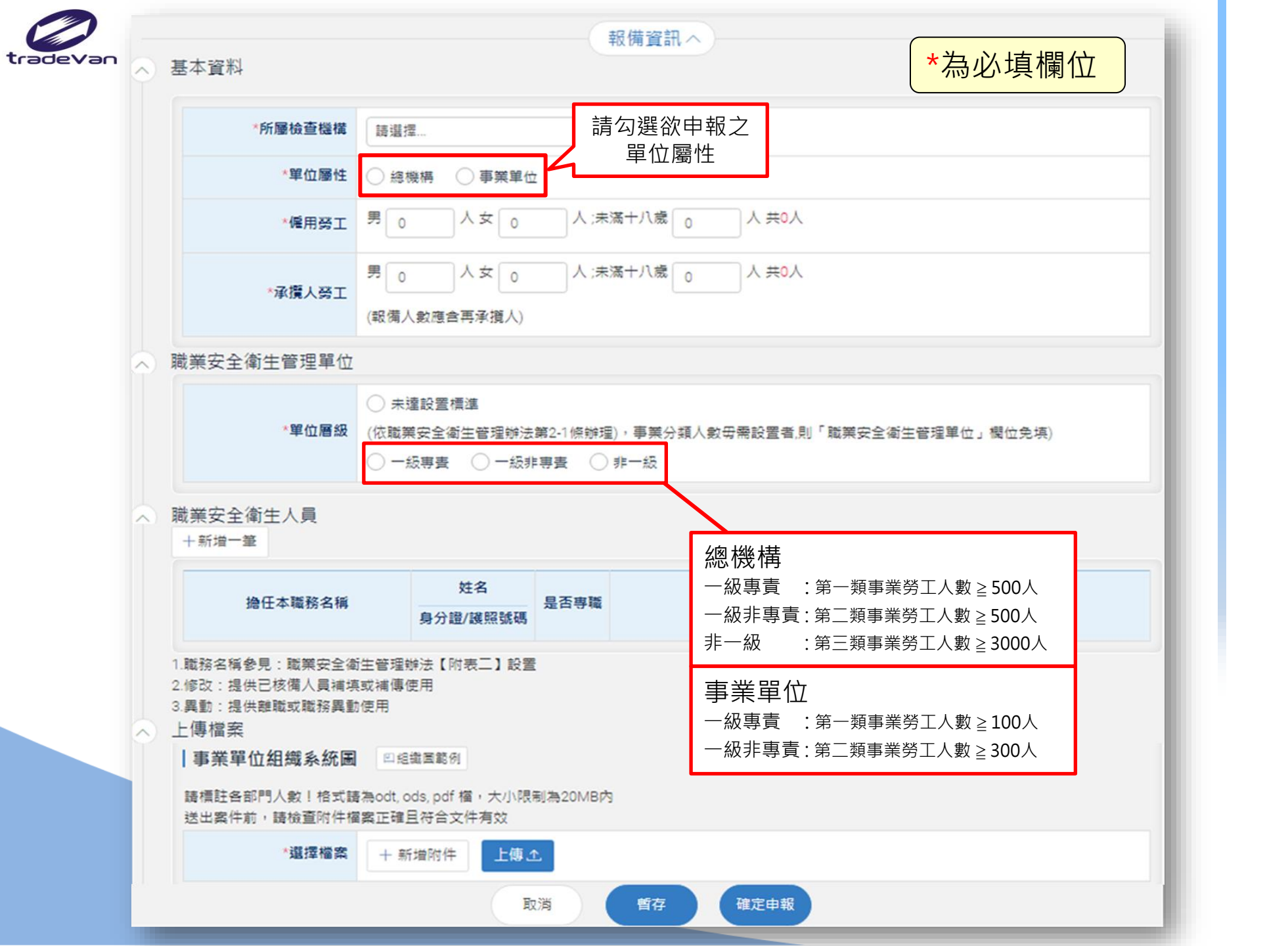

**新增報備資料** 

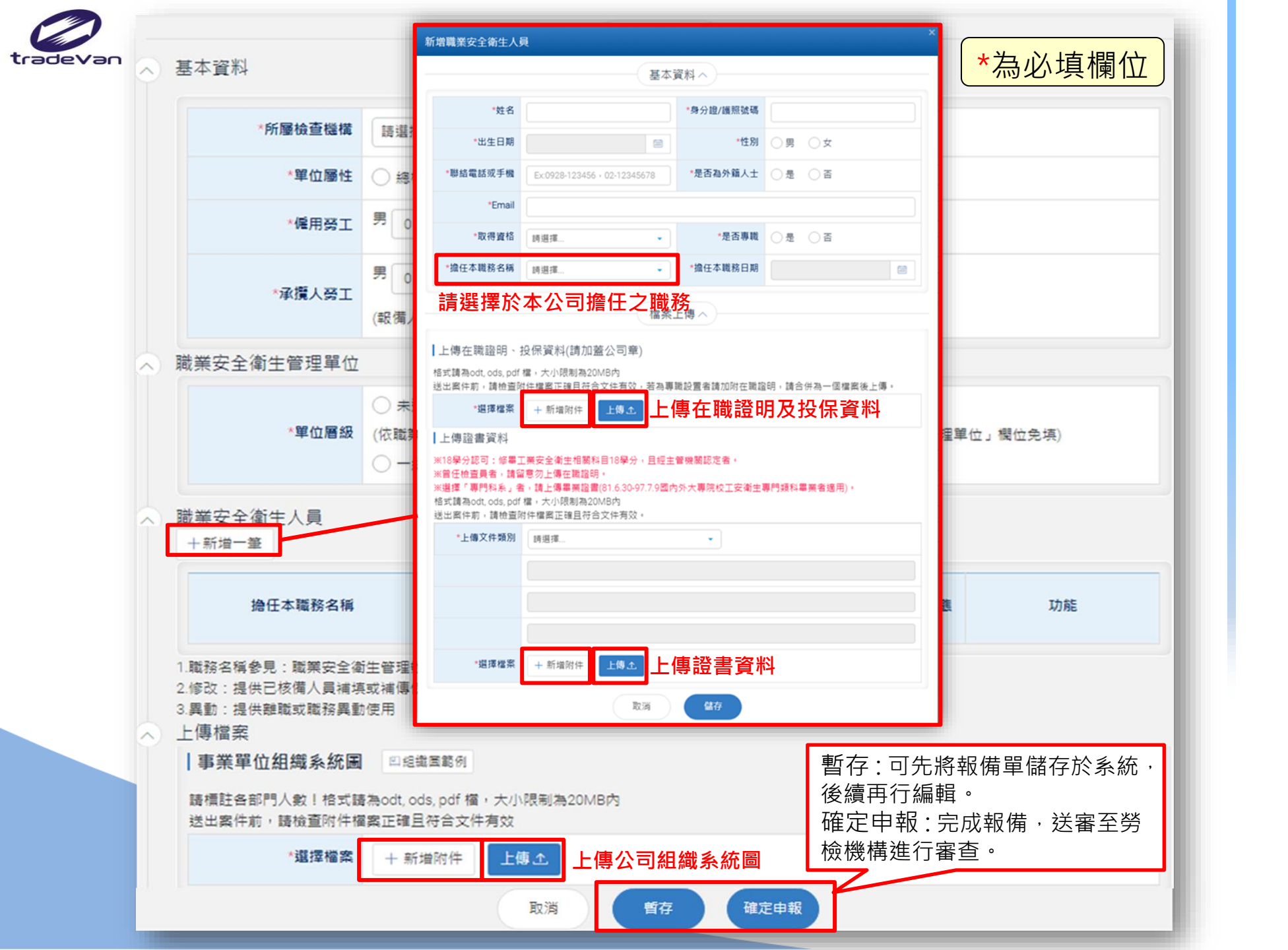

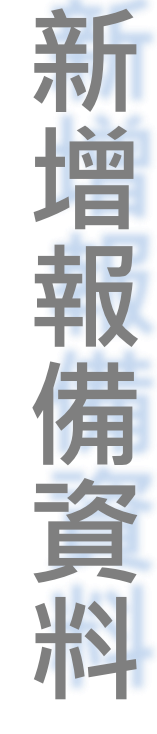

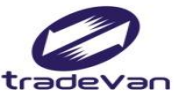

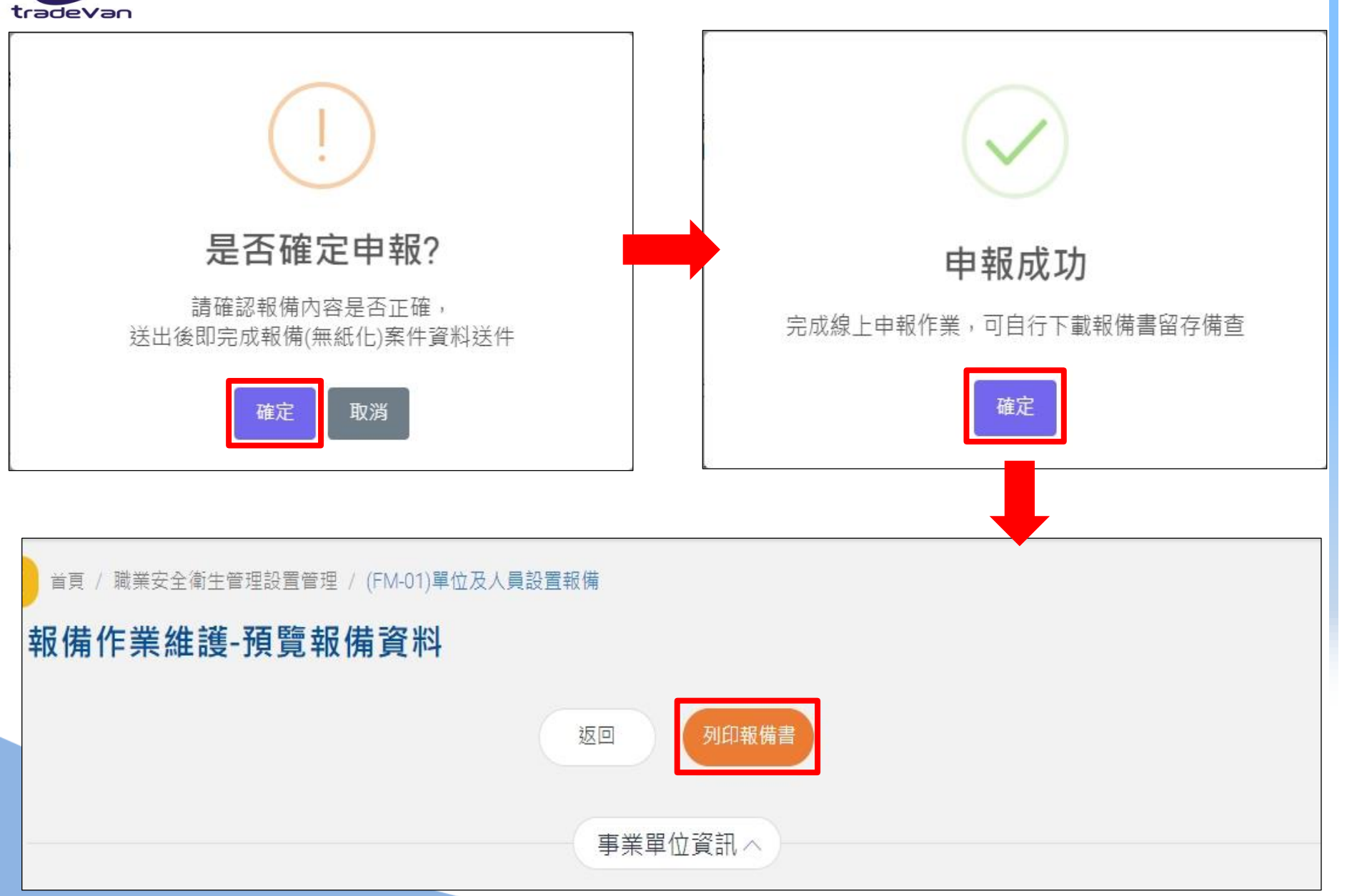

新增報備資料

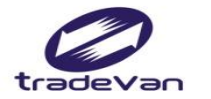

# 管理單位及人員設置報備-人員(資料)異動

| ☞ 工作者安全衛生              | ● ● ● ● ● ● ● ● ● ● ● ● ● ● ● ● ● ● ●     |       |                                       |                                   |          |                   |                                              |  |  |  |
|------------------------|-------------------------------------------|-------|---------------------------------------|-----------------------------------|----------|-------------------|----------------------------------------------|--|--|--|
| 學習資源 +                 | <sup>首頁 / 職業安全衛生管理設<br/>報 備 作 業 維 護</sup> | 置管理 / | / (FM-01)單位及人員設置報                     | 蒲                                 |          |                   |                                              |  |  |  |
| 設置管理<br>● (FM-01)單位及人  | 單位名稱                                      | 請選擇   |                                       |                                   |          |                   |                                              |  |  |  |
| 員設置報備<br>○ (FM-04)雜聯待補 | 報備區間                                      |       |                                       |                                   | ~        | ~                 |                                              |  |  |  |
|                        | 流水號                                       |       |                                       |                                   | 3        | <b>蜜核狀態</b>       | 援擇 ▼                                         |  |  |  |
| 設置統計                   | 工地名稱                                      |       |                                       |                                   | 4        | <b>峯核狀態</b>       | 5選擇 ▼                                        |  |  |  |
| 職業災害統計填報<br>管理<br>+    |                                           |       |                                       | 取消                                | 查詢       |                   |                                              |  |  |  |
| 職業災害統計填報<br>- 統計       | 業災害統計填報<br>計                              |       |                                       |                                   |          |                   |                                              |  |  |  |
| 基本資料管理 +               | 顯示 25 - 項結果                               |       |                                       |                                   |          | 點按功能              | 能列中之 <mark>變更報備</mark> ,進行 <mark>資料異動</mark> |  |  |  |
|                        | 事業單位檔號<br>事業單位名稱小                         | -     | 流水號1↓ ∲                               | 報備頼型1レ ∲                          |          | 報備日期<br>狀態1レ      | 功館1レ 💠                                       |  |  |  |
|                        | 999999990001<br>關貿測試股份有限公司                | 5     | 9999-9999-2021-1012-<br>0012          | 9-2021-1012- 非營造 - 事業單位報備<br>0012 |          | 110/10/12<br>退回修改 | 編輯 歷程                                        |  |  |  |
|                        | 999999990001<br>關貿測試股份有限公司                | 5]    | 9999-9999-2022-0922-<br>0002          | 營造-                               | 事業單位報備   | 111/09/22<br>待審中  | 曲回 歷程 明細 1                                   |  |  |  |
|                        | 999999990001<br>關貿測試股份有限公司                | 5     | 9999-9999-2021-0621-<br>0003          | 營造-                               | 事業單位報備   | 110/09/07<br>留供備查 | 歷程  明細  變更報備                                 |  |  |  |
|                        | 999999990001<br>關貿測試股份有限公司                | 5)    | 9999-9999-2021-1013-<br>0014          | 非營造                               | - 事業單位報備 | 110/10/14<br>抽回   | 編輯作廢歷程                                       |  |  |  |
|                        | 9999999990001<br>關貿測試股份有限公司               | 5     | 9999-9999-2021-10 <b>1</b> 4-<br>0019 | 營造-                               | 事業單位報備   | 110/10/15<br>審查中  | <b>医程 明細</b> 16                              |  |  |  |

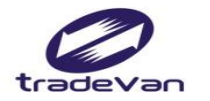

# 管理單位及人員設置報備-安衛人員異動

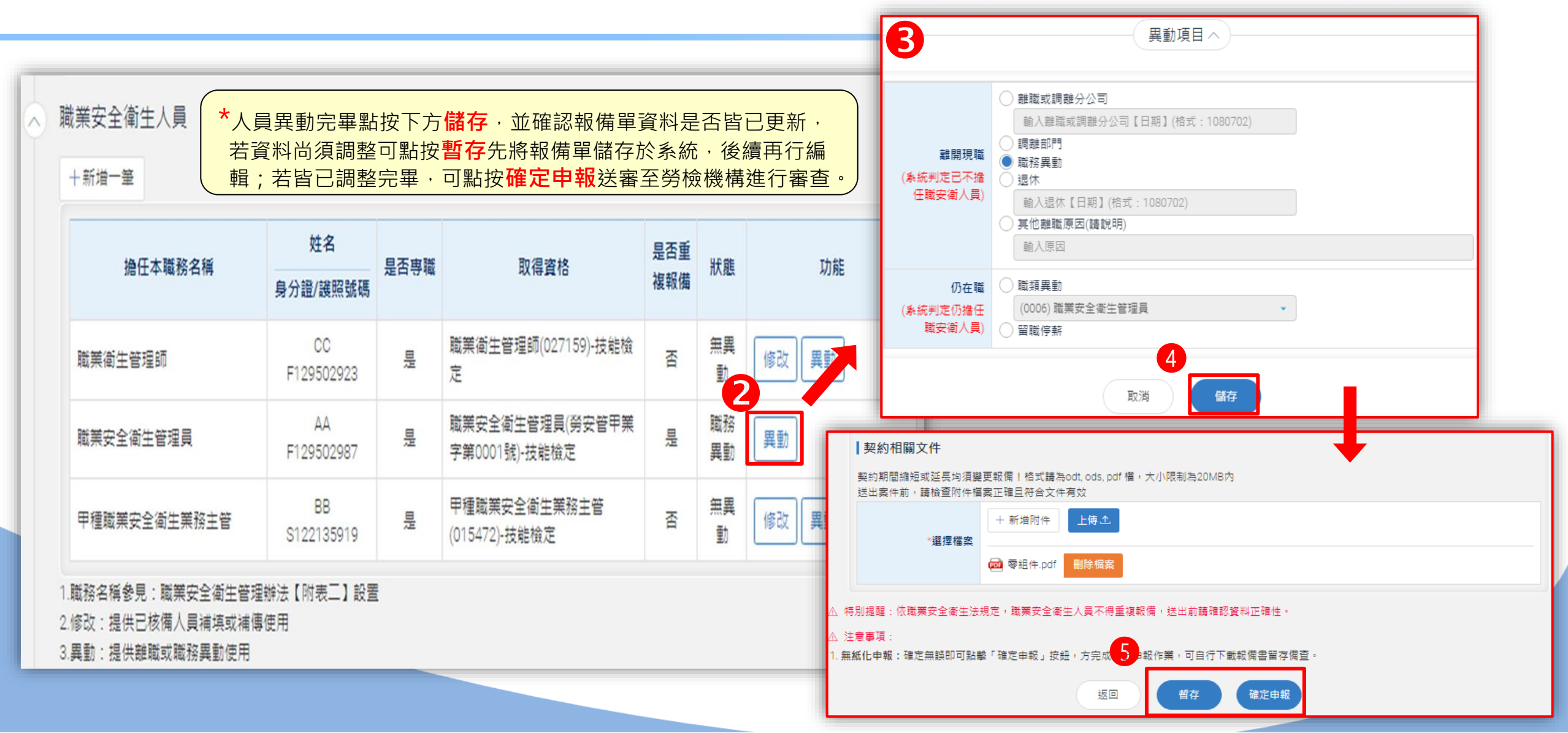

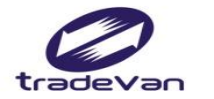

# 管理單位及人員設置報備-報備單狀態說明

| ☞ □ □ □ □ □ □ □ □ □ □ □ □ □ □ □ □ □ □ □ |                                 |                                       |              |                                                                             |  |  |  |  |  |
|-----------------------------------------|---------------------------------|---------------------------------------|--------------|-----------------------------------------------------------------------------|--|--|--|--|--|
| 學習資源 +<br>職業安全衛生管理 -<br>設置管理 -          | 首頁 / 職業安全衛生管理設置管理<br>報 備 作 業 維護 | / (FM-01)單位及人員設置報                     | 備            |                                                                             |  |  |  |  |  |
| ● (FM-01)單位及人<br>員設置報備                  | 車位名構 請選擇.<br>報備區間               |                                       |              |                                                                             |  |  |  |  |  |
| ○ (FM-04)離職待補                           | 流水號                             |                                       |              | 審核狀態 請選擇                                                                    |  |  |  |  |  |
| 職業安全衛生管理<br>設置統計<br>                    | 工地名稱                            |                                       |              | 審核狀態 請選擇 ▼                                                                  |  |  |  |  |  |
| 職業災害統計填報<br>管理                          |                                 |                                       | 取消 查詢        | *案件送審後資料有誤時·若案件狀態為待審中                                                       |  |  |  |  |  |
| 職業災害統計填報<br>統計                          | 報備清單 新增一筆 匯出                    |                                       |              | 可於功能處點按 <mark>抽回</mark> ;若案件狀態已為 <b>審查中</b> ,<br>需煩請聯繫 <b>所屬檢查機構</b> 退回該案件。 |  |  |  |  |  |
| 基本資料管理 +                                | 顯示 25 ▼ 項結果                     |                                       |              |                                                                             |  |  |  |  |  |
|                                         | 事業単位檔號<br>事業単位名稱小               | 流水號 1レ ⇔                              | 報備損型1レ ≑     | 報備日期                                                                        |  |  |  |  |  |
|                                         | 999999990001<br>關貿測試股份有限公司      | 9999-9999-2021-1012-<br>0012          | 非營造 - 事業單位報備 | 110/10/12<br>退回修改 編輯 歷程                                                     |  |  |  |  |  |
|                                         | 999999990001<br>關貿測試股份有限公司      | 9999-9999-2022-0922-<br>0002          | 營造 - 事業單位報備  | 111/09/22<br>待審中                                                            |  |  |  |  |  |
|                                         | 999999990001<br>關貿測試股份有限公司      | 9999-9999-2021-0621-<br>0003          | 營造 - 事業單位報備  | 110/09/07<br>留供備查 歷程 明細 變更報備                                                |  |  |  |  |  |
|                                         | 999999990001<br>關貿測試股份有限公司      | 9999-9999-2021-1013-<br>0014          | 非營造 - 事業單位報備 | 110/10/14<br>抽回                                                             |  |  |  |  |  |
|                                         | 999999990001<br>關貿測試股份有限公司      | 9999-9999-2021-10 <b>1</b> 4-<br>0019 | 營造 - 事業單位報備  | 110/10/15<br>審查中 歷程 明細 18                                                   |  |  |  |  |  |

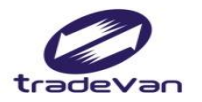

#### 離職待補

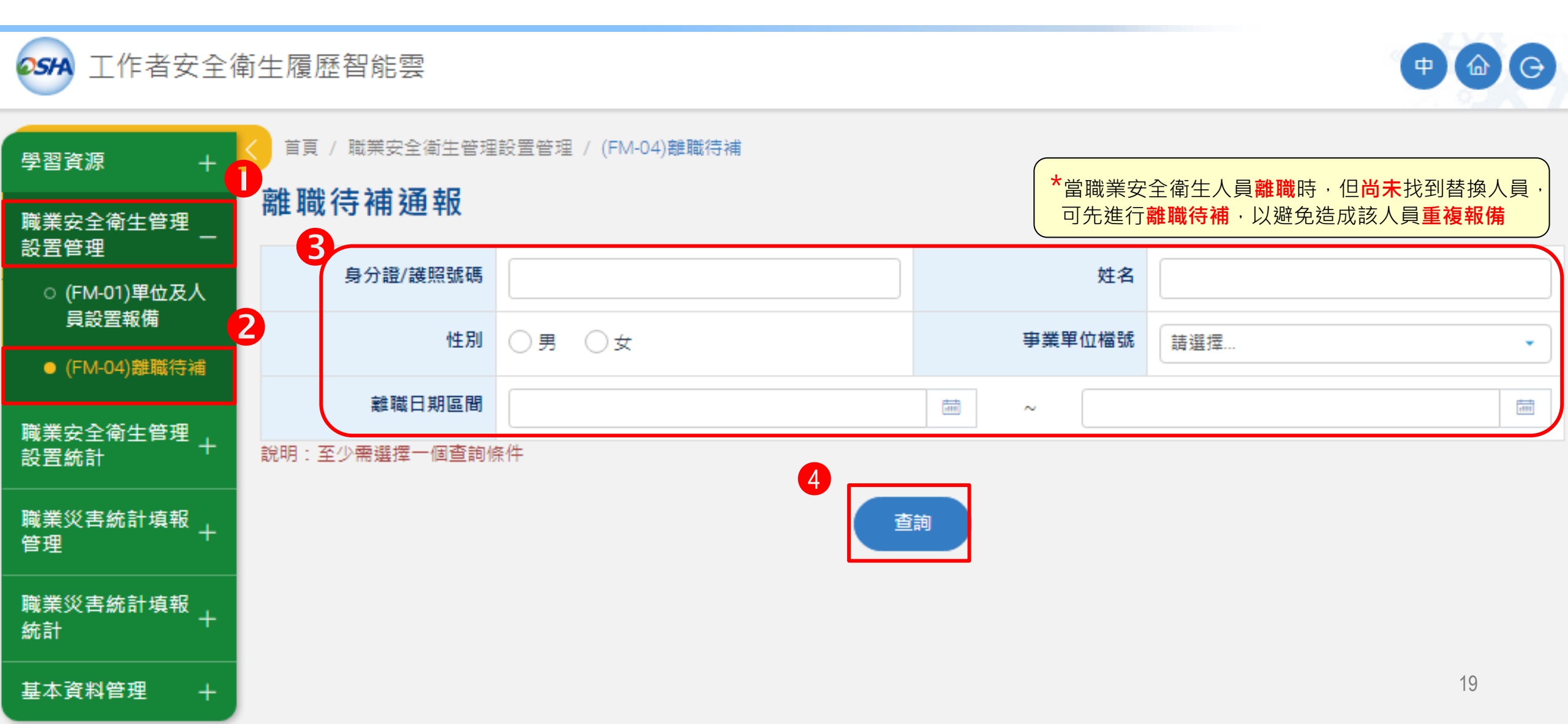

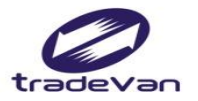

離職待補

|      | 身分證/護照號碼          | 姓名      | 性別       | 事業單位檔號<br>事業單位名稱                                   | 轄區檢查機構            | 離職日期 |        |
|------|-------------------|---------|----------|----------------------------------------------------|-------------------|------|--------|
| 2    | 5<br>E123 *** 292 | AA      | 男        | 999999990001<br>關貿測試股份有限公司                         | 中區職業安全衛生中心        |      |        |
|      | F129 *** 923      | BB      | 男        | 999999990001<br>關貿測試股份有限公司                         | 中區職業安全衛生中<br>心    |      |        |
|      | F129***987        | CC      | 男        | 999999990001<br>關貿測試股份有限公司                         | 北區職業安全衛生中心        |      |        |
| : 勾劾 | 醫離職待補人員資料後        | 後,點擊【設) | 定離職日期】按鈕 | <ul> <li>輸入離職日期完成離職待補通報</li> <li>設定離職日期</li> </ul> | 定離職日期             |      | 選擇離職日期 |
|      |                   |         |          |                                                    | *離職日期 2023年05月30日 |      |        |

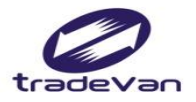

## 報備案件查詢

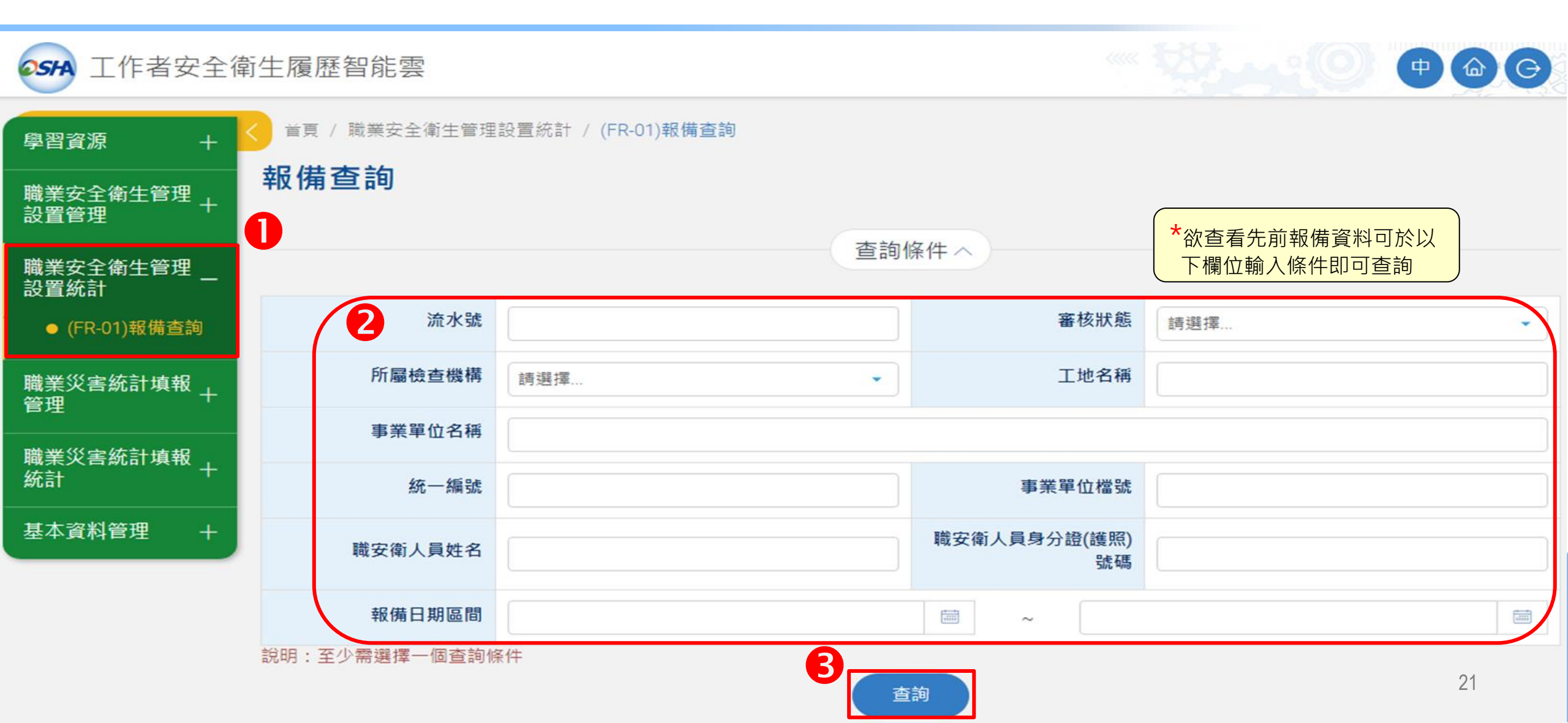

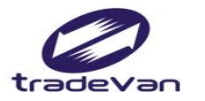

## 三、職業災害統計填報管理

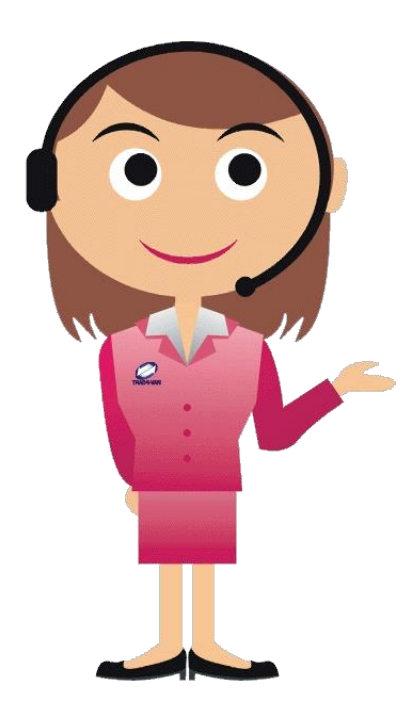

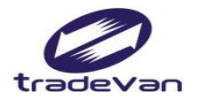

#### 職災統計月報

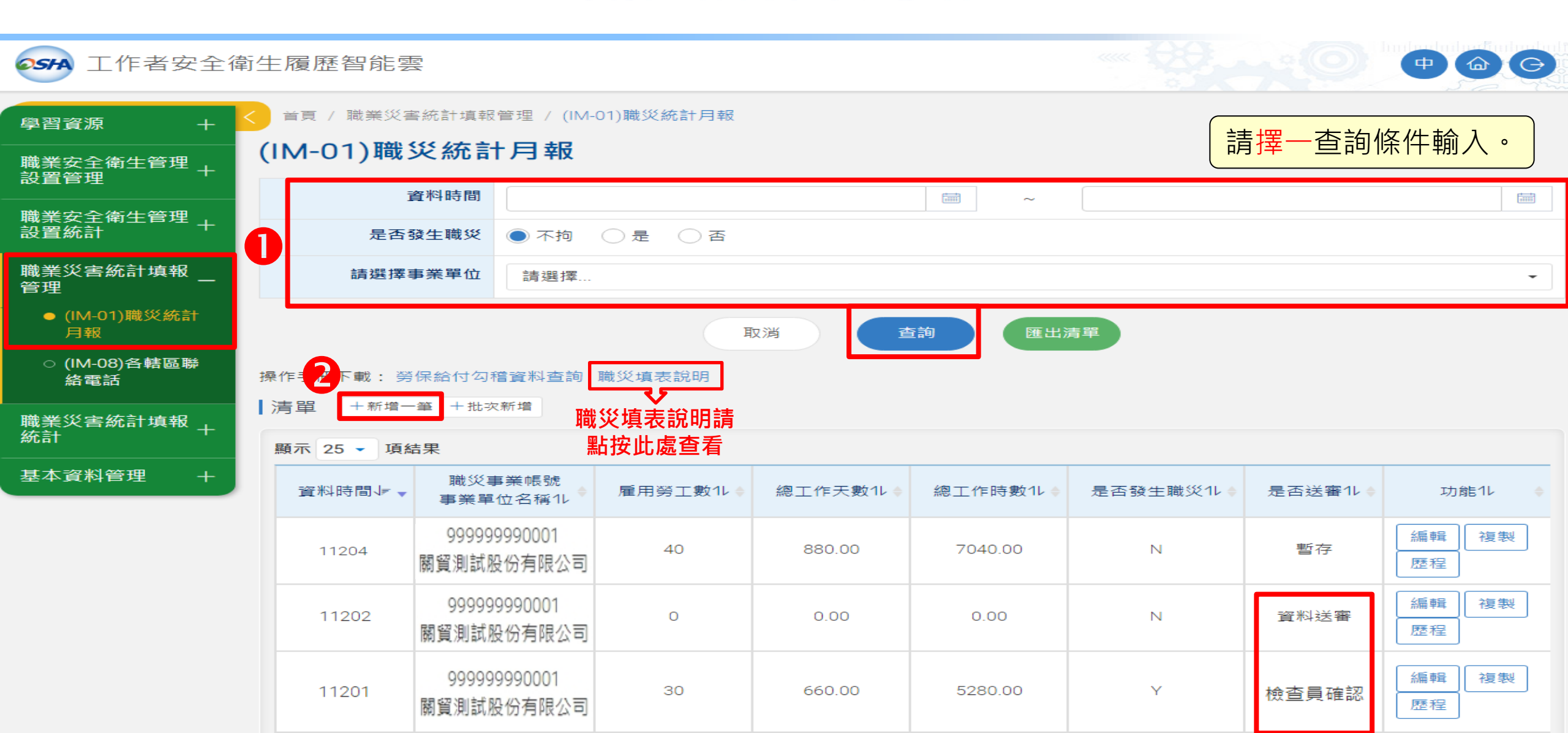

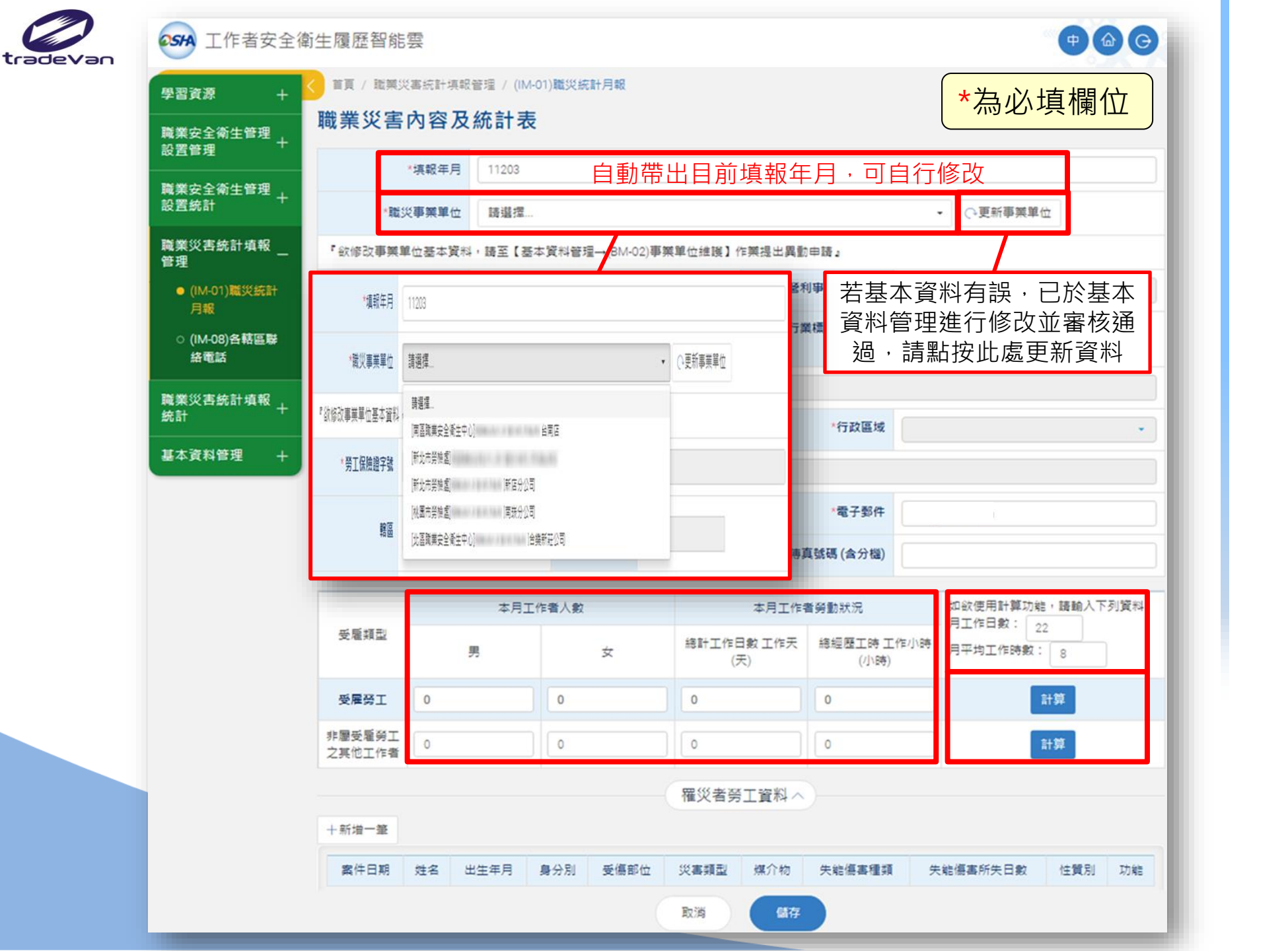

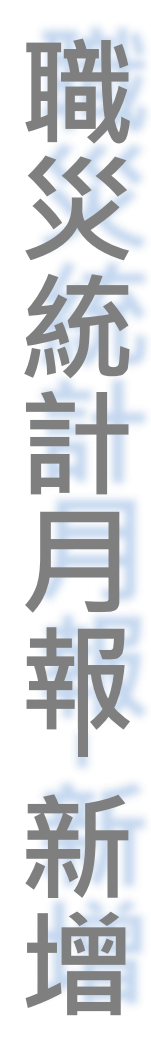

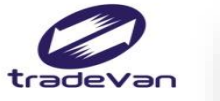

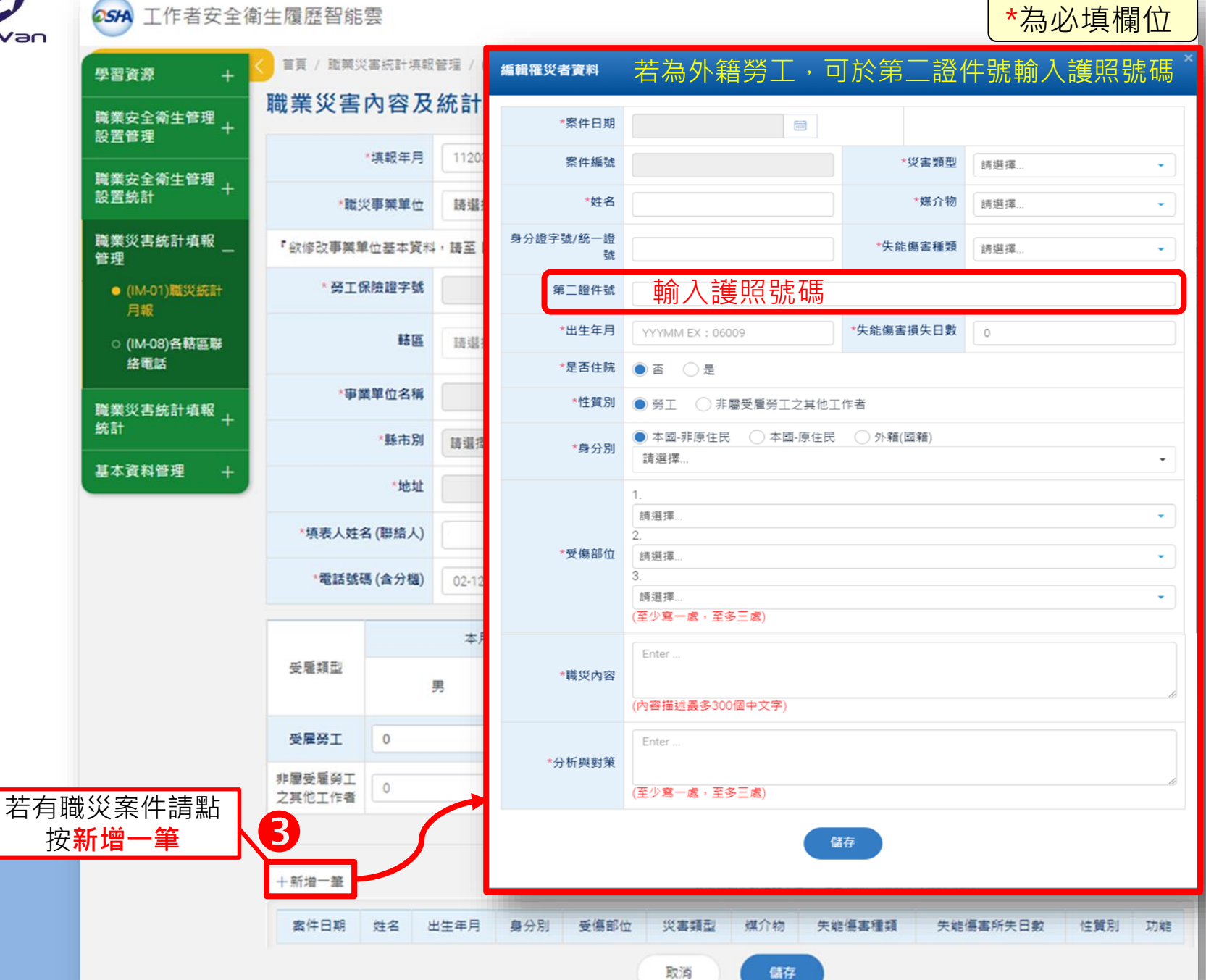

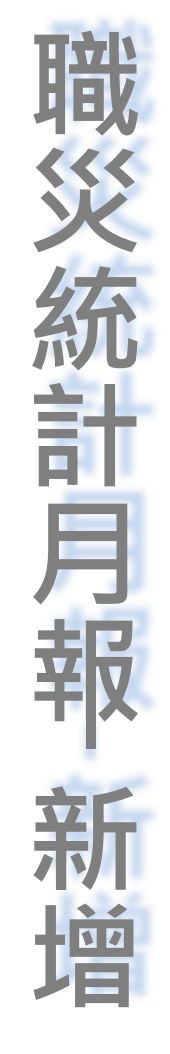

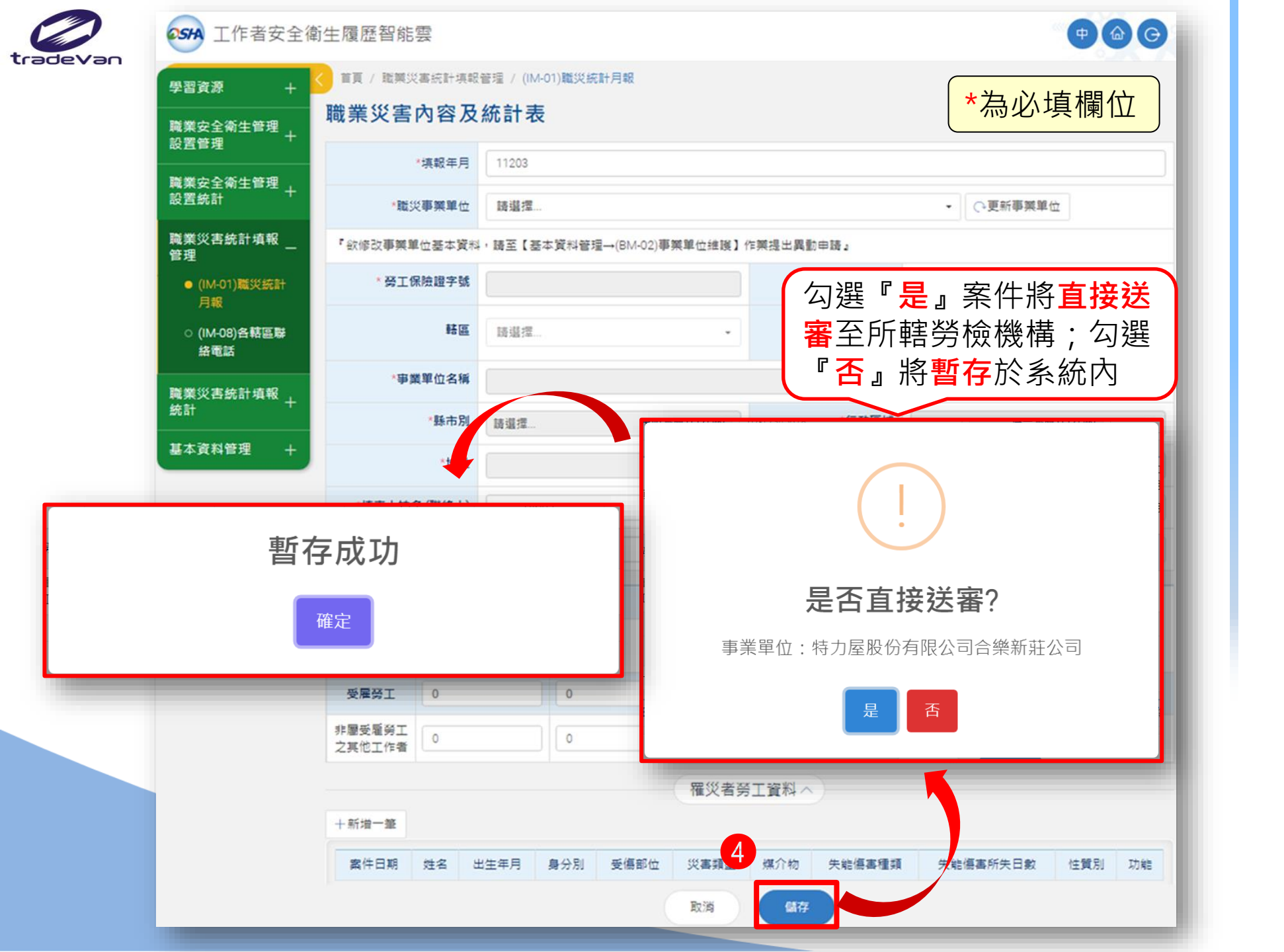

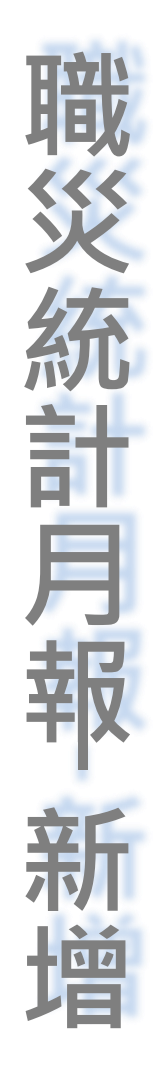

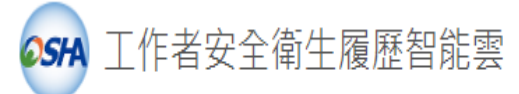

首頁 / 職業災害統計填報管理 / (IM-01)職災統計月報 學習資源 (IM-01) 職災統計月報 職業安全衛生管理 設置管理 資料時間 i  $\sim$ 職業安全衛生管理 設置統計 是否發生職災 • 不拘 · 是 · 否 職業災害統計填報 請選擇事業單位 請選擇... 管理 罹災者勞工資料/ ● (IM-01)職災統計 取消 月報 +新増一筆 ○ (IM-08)各轄區聯 操作手冊下載: 勞保給付勾稽資料查詢 職災填表說明 案件日期 姓名 出生年月 身分別 受傷部位 災害類型 煤介物 失能傷害種類 失能傷害所失日數 性質別 功能 絡電話 清單 +新增一筆 +批次新增 隱藏個資資料列印 列印 職業災害統計填報+ 取消 銌 透音 統計 顯示 25 ▼ 項結果 勾選『是』案件將直接送 基本資料管理 審至所轄勞檢機構;勾選 職災事業帳號 資料時間↓ ▼ 雇用勞工數ル 是否送審化 功能化 事業單位名稱化 『否』將暫存於系統內 編輯 複製 9999999990001 40 暫存 11204 7040.00 880.00 Ν 關貿測試股份有限公司 歷程

**職災統計月報** 

Ф 🏠 🕞

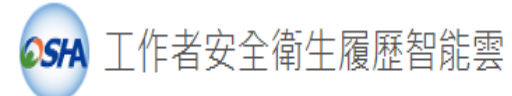

| <b>25</b> 日 工作者安全衛    | 衛生履歷智能雲                                                                                                    |                                         |           |           |         |          |         | <b>†</b> @@    |  |  |  |
|-----------------------|----------------------------------------------------------------------------------------------------|-----------------------------------------|-----------|-----------|---------|----------|---------|----------------|--|--|--|
| 學習資源 +                | く 首頁 / 職業災害                                                                                                    | :統計填報管理 / (IM-                          | 01)職災統計月報 |           |         |          |         |                |  |  |  |
| 職業安全衛生管理<br>1988年初日 + | (IM-01)職災統計月報                                                                                                    |                                         |           |           |         |          |         |                |  |  |  |
| 成且戶圧<br>              | 資料時間          ~                                                                                                    < |                                         |           |           |         |          |         |                |  |  |  |
| 職美女王衛王官理<br>設置統計<br>→ | 是否發                                                                                                    | 發生職災 💿 不拘                               | ○是 ○否     |           |         |          |         |                |  |  |  |
| 職業災害統計填報 _<br>管理      | 請選擇事                                                                                                    | 請選擇事業單位 請選擇 ▼                           |           |           |         |          |         |                |  |  |  |
| ● (IM-01)職災統計<br>月報   | 取消 查詢 匯出清單                                                                                                    |                                         |           |           |         |          |         |                |  |  |  |
| ○ (IM-08)各轄區聯<br>絡電話  | 操作手冊下載:勞行2內稽資料查詢 若有多個分公司可                                                                                                    |                                         |           |           |         |          |         |                |  |  |  |
| 職業災害統計填報<br>統計        | 清單 +新增→<br>顯示 25 ▼ 項結                                                                                                    | 清單 +新增一筆 +批次新增 ▲點按此處進行申報<br>顯示 25 ▲ 頂結果 |           |           |         |          |         |                |  |  |  |
| <br>基本資料管理 +          | 資料時間↓ ▼                                                                                                    | 職災事業帳號<br>事業單位名稱1↓ ♥                    | 雇用勞工數1↓♥  | 總工作天數11 🛊 | 總工作時數ル♦ | 是否發生職災ル♦ | 是否送審1↓♦ | 功能11  ♦        |  |  |  |
|                       | 11204                                                                                                    | 9999999990001<br>關貿測試股份有限公司             | 40        | 880.00    | 7040.00 | Ν        | 暫存      | 編輯<br>複製<br>歴程 |  |  |  |

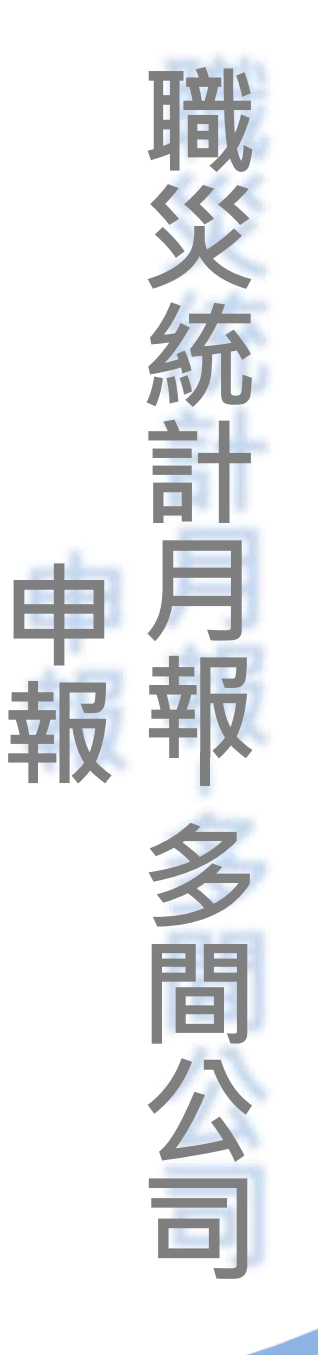

28

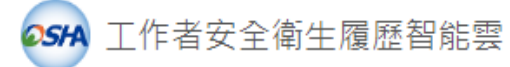

| 05                                         | ● ● ● ● ● ●  |                                         |                |                |         |          |                  |                     |  |  |  |
|--------------------------------------------|--------------|-----------------------------------------|----------------|----------------|---------|----------|------------------|---------------------|--|--|--|
| 學                                          |              |                                         |                |                |         |          |                  |                     |  |  |  |
| 職業安全衛生管理<br>設置管理 +<br>職業安全衛生管理 +<br>設置統計 + |              | 批次新增                                    |                |                |         |          |                  |                     |  |  |  |
|                                            |              | 此作業僅提供月報資料快速填報用,如需填寫罹災者資料請於送出後至罹災當月月報新增 |                |                |         |          |                  |                     |  |  |  |
|                                            |              | *填報年月                                   | 11203          |                |         |          |                  |                     |  |  |  |
| 職業災害統計填報<br>管理 一                           |              | *填表人姓名 (聯絡人)                            |                |                |         | *聯絡人電子郵件 |                  |                     |  |  |  |
| ● (IM-01)職災統計                              |              | *聯絡電話                                   |                |                | 傳真電話    |          |                  |                     |  |  |  |
| <sup>円報</sup><br>○ (IM-08)各轄區聯             |              | 批次上傳檔案                                  | 十 新增附件         | 上傳 土           |         | 範本       |                  |                     |  |  |  |
|                                            | 絡電話          |                                         |                |                |         |          |                  |                     |  |  |  |
| 職                                          | 業災害統計填報 ,    | 事業單位                                    |                |                | 本月工作者人數 |          | 本月工作             | 本月工作者勞動狀況           |  |  |  |
| 統                                          |              |                                         |                | 受雇類型           | 男       | 女        | 總工作日數 工作天<br>(天) | 總工作時數 天工作小<br>時(小時) |  |  |  |
| ₩<br>₩                                     | 於此處申         | 00000000000                             |                | 受雇勞工           | 0       | 0        | 0                | 0                   |  |  |  |
|                                            | 報完工作         | 9999999990<br>關貿測試股份有                   | 001<br>可限公司    | 非屬受雇勞<br>工之其他工 | 0       | 0        | 0                | 0                   |  |  |  |
|                                            | 百八數次         |                                         |                | 作者             |         |          |                  |                     |  |  |  |
|                                            | 上作者穷<br>動狀況, | 00000000                                | 002            | 受雇勞工           | 0       | 0        | 0                | 0                   |  |  |  |
|                                            | 若有發生         | 9999999990002<br>關貿測試股份有限公司-123         |                | 非屬受雇勞<br>工之其他工 | 0       | 0        | 0                | 0                   |  |  |  |
|                                            | <b>職災</b> ,請 |                                         |                | 作者             |         |          |                  |                     |  |  |  |
|                                            | 於該公司         |                                         |                | 受雇勞工           | 0       | 0        | 0                | 0                   |  |  |  |
|                                            | 此月份資         | 9999999990<br>關貿測試股份有限                  | 非屬受雇勞<br>工之其他工 | 0              | 0       | 0        | 0                |                     |  |  |  |
| ↓料做填寫                                      |              | λ                                       | 作者             |                |         |          |                  |                     |  |  |  |

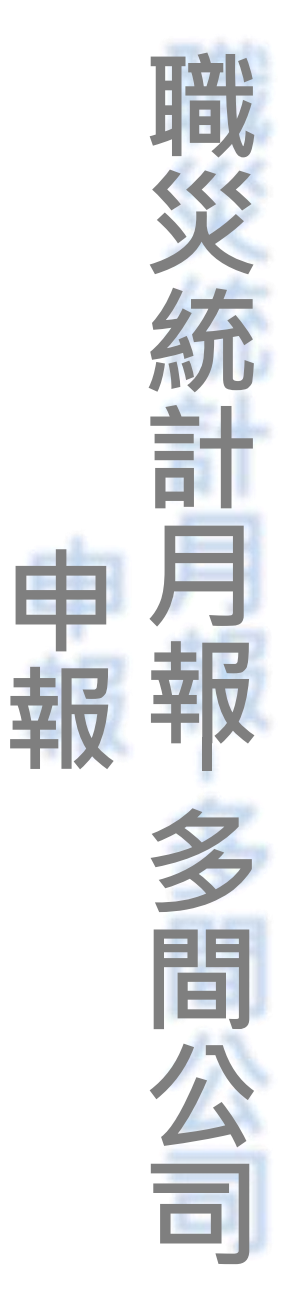

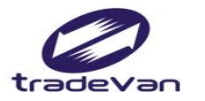

#### 四、基本資料修改

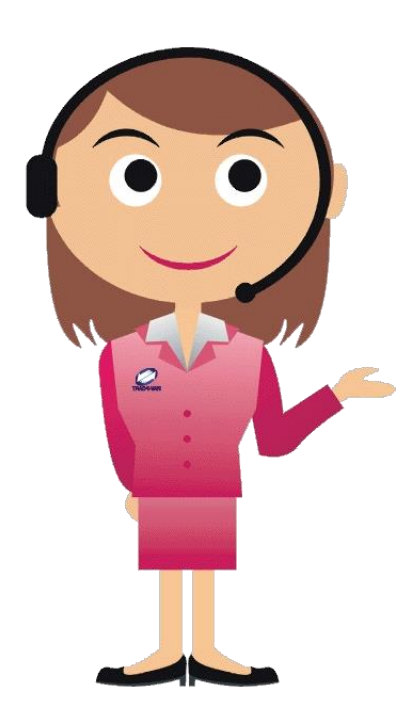

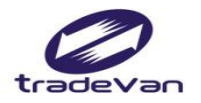

# 事業單位基本資料修改

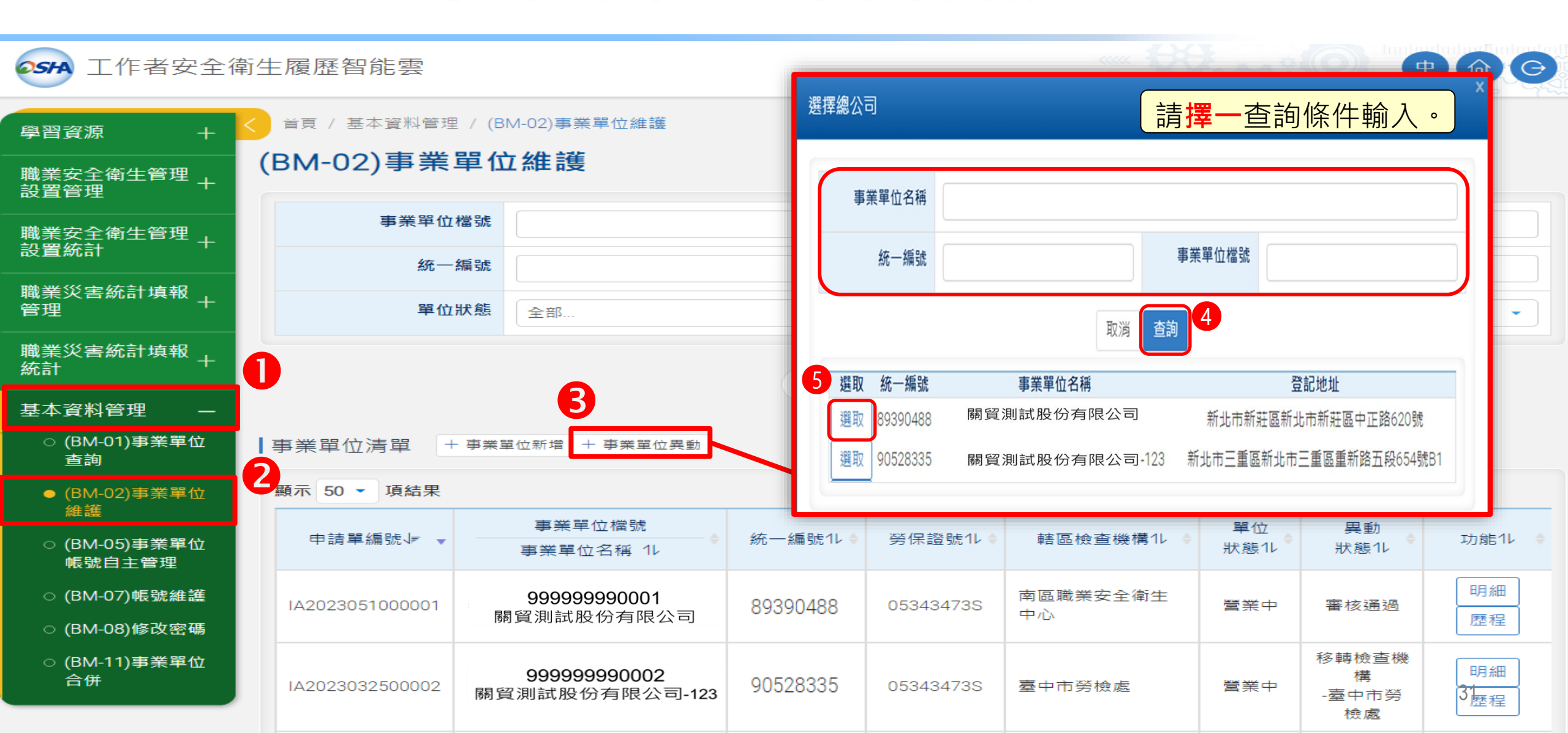

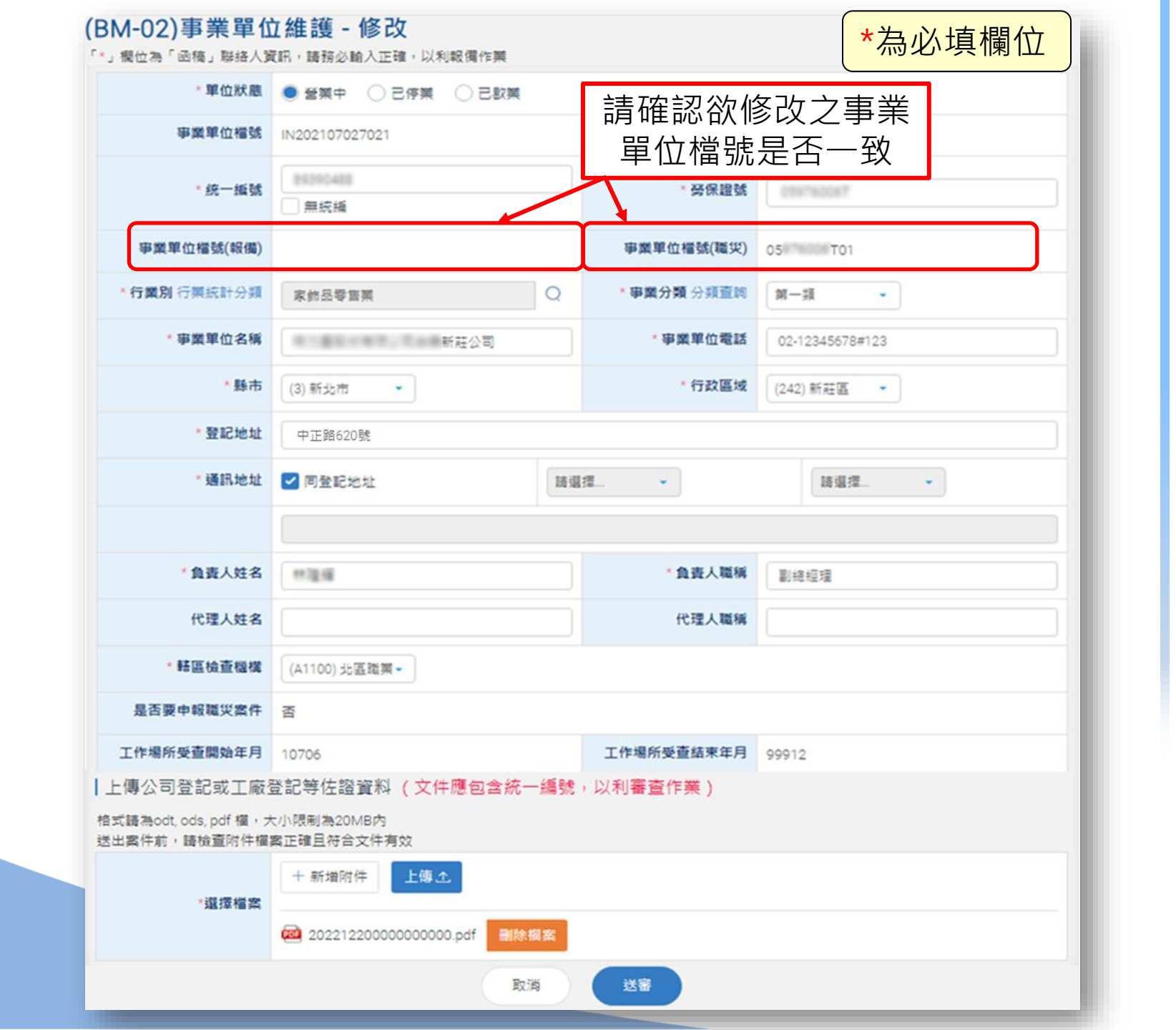

tradevan

い。 基本資

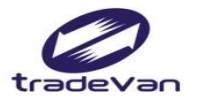

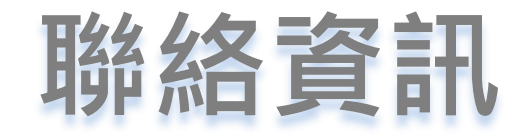

#### 客服信箱:isafe\_osha@tradevan.com.tw

#### 客服專線:02-7735-2809、02-7735-2813

客服專線服務時間: 週一~週五 9:00~12:00 、 13:00~18:00